<u>Step 1:</u> Click the network icon located in the top right side of the screen, then click "VPN Connections" and then "Configure VPN..."

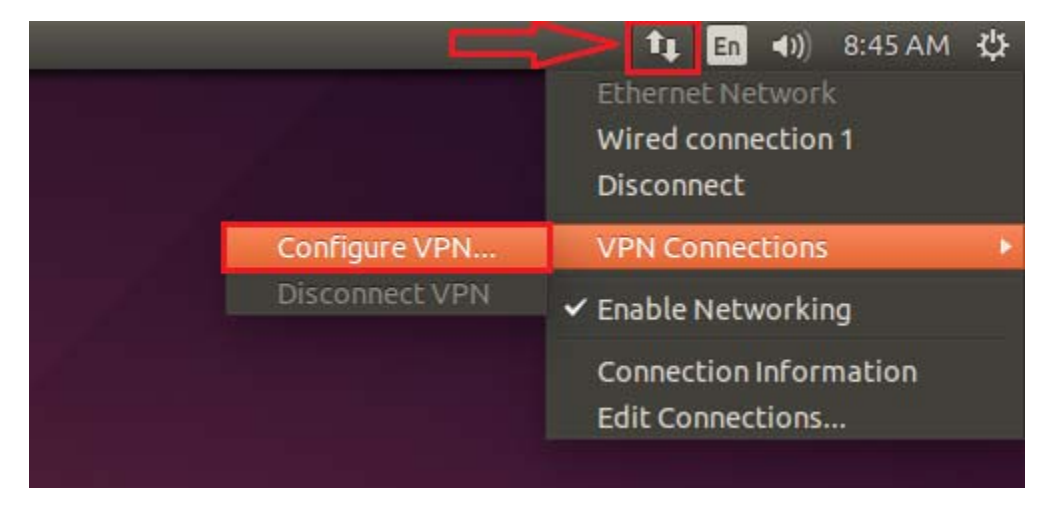

Step 2: Click "Add"

| 😣 🖻 🗉 Network Cor | nections    |        |
|-------------------|-------------|--------|
| Name              | Last Used 🔺 | Add    |
| ▶ Ethernet        |             | Edit   |
|                   |             | Delete |
|                   |             |        |
|                   |             |        |
|                   |             |        |
|                   |             |        |
|                   |             | Close  |

Step 3: Select "Point-to-Point Tunneling Protocol (PPTP)" from the drop-down and click "Create..."

| 2 | Choose a Connection Type                                                                                                    |  |
|---|----------------------------------------------------------------------------------------------------|--|
| 9 | Select the type of connection you wish to create.                                                                                                    |  |
|   | If you are creating a VPN, and the VPN connection you wish to create does not appear in the list, you may not have the correct VPN plugin installed. |  |
|   | Point-to-Point Tunneling Protocol (PPTP)                                                                                                    |  |
|   | Compatible with Microsoft and other PPTP VPN servers.                                                                                                |  |

<u>Step 4:</u> Enter "**MSU VPN**" for the Connection Name and "**vpn.montana.edu**" for Gateway. For User name, enter "**msu\**" followed by your "**NetID**". Select "**Always Ask**" from the drop-down next to the password field. Lastly, click on "Advanced...".

| 😣 🖻 🗉 Editing MSU VPN |                |              |
|-----------------------|----------------|--------------|
| Connection name:      | MSU VPN        |              |
| General VPN           | IPv4 Settings  |              |
| General               |                |              |
| Gateway:              | pn.montana.edu |              |
| Optional              |                |              |
| User name:            | msu\Your_NetID |              |
| Password:             |                | Always Ask 🔻 |
|                       | Show password  |              |
| NT Domain:            |                |              |
|                       |                | 🔀 Advanced   |
| Export                |                | Cancel Save  |

<u>Step 5:</u> Under Authentication, uncheck all the boxes except for "MSCHAPv2". Under Security and Compression, check the box "Use Point-to-Point encryption (MPPE)". Then click "OK".

| 😣 🗈 PPTP Advanced Options                                     |  |  |
|---------------------------------------------------------------|--|--|
| Authentication<br>Allow the following authentication methods: |  |  |
| <ul> <li>PAP</li> <li>CHAP</li> <li>MSCHAP</li> </ul>         |  |  |
| MSCHAPv2                                                      |  |  |
| EAP                                                           |  |  |
| Security and Compression                                      |  |  |
| 💟 Use Point-to-Point encryption (MPPE)                        |  |  |
| Security: All Available (Default) 🔻                           |  |  |
| Allow stateful encryption                                     |  |  |
| 🗹 Allow BSD data compression                                  |  |  |
| 🕑 Allow Deflate data compression                              |  |  |
| 🕑 Use TCP header compression                                  |  |  |
| Echo                                                          |  |  |
| Send PPP echo packets                                         |  |  |
| Cancel                                                        |  |  |

## Step 6: Click "Save..."

| onnection name | : MSU VPN      |            |    |
|----------------|----------------|------------|----|
| General VPN    | IPv4 Settings  |            |    |
| General        |                |            |    |
| Gateway:       | pn.montana.edu |            |    |
| Optional       |                |            |    |
| User name:     | msu\Your_NetID | ]          |    |
| Password:      |                | Always Ask | *  |
|                | Show password  |            |    |
| NT Domain:     |                | ]          |    |
|                |                | a dun a d  |    |
|                |                | Advance    | 20 |

## Step 7: Click "Close"

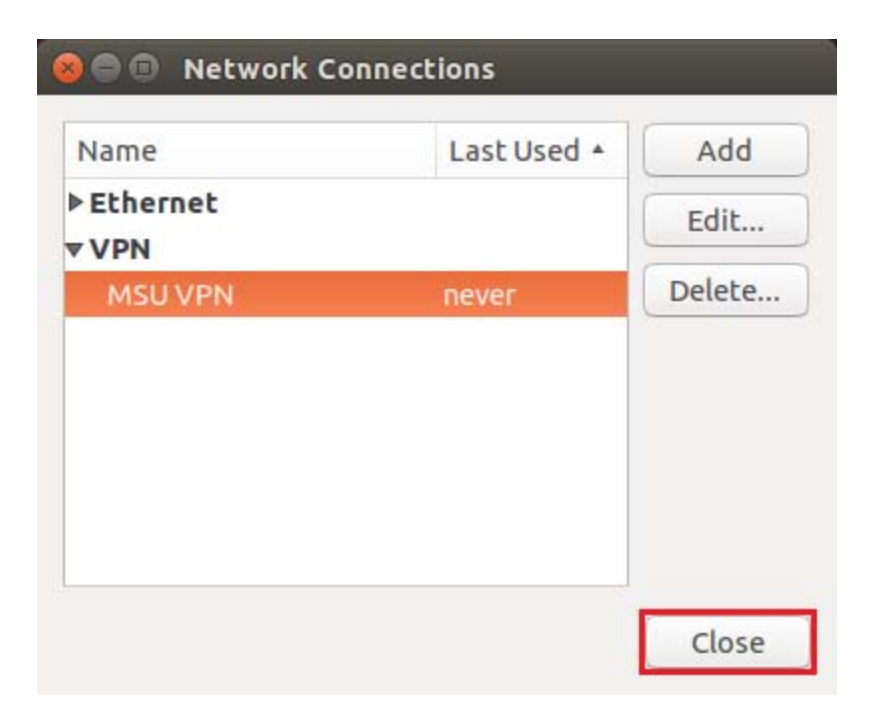

**Step 8:** To connect to the VPN, click the network icon located in the top right side of the screen, then click "VPN **Connections**" and then "**MSU VPN**".

|                | t En ↔) 9:50 AM ∰<br>Ethernet Network<br>Wired connection 1<br>Disconnect |  |  |
|----------------|---------------------------------------------------------------------------|--|--|
| MSU VPN        | VPN Connections                                                           |  |  |
| Configure VPN  | ✓ Enable Networking                                                       |  |  |
| Disconnect VPN | Connection Information                                                    |  |  |
|                | Edit Connections                                                          |  |  |

**<u>Step 9:</u>** Enter your "NetID Password" and click "OK" and you are now connected!

| 😣 🖨 Authenticate                | VPN                                                 |
|---------------------------------|-----------------------------------------------------|
| You need<br>the Virtua<br>VPN'. | to authenticate to access<br>l Private Network 'MSU |
| Password:                       |                                                     |
|                                 | Show passwords                                      |
|                                 | Cancel OK                                           |